УТВЕРЖДЕН

# АВТОМАТИЗИРОВАННАЯ СИСТЕМА РАСЧЕТОВ ЗА УСЛУГИ СВЯЗИ «ПОТОК»

(версия ПО 4)

## Технологическая инструкция. Подсистема информационно-справочного обслуживания

36438574.42 5100.002.И2.12

#### Аннотация

Данный документ предназначен для пользователей, работающих с подсистемой информационно-справочного обслуживания.

В документе приведена информация о назначении и структуре подсистемы, о технологии работы с ней, также описаны используемые интерфейсные модули.

Для каждого модуля приведен его вид после запуска, даны подробные описания всех доступных операций с инструкциями по вводу данных.

# Содержание

| 1. Подсистема информационно-справочного обслуживания |    |
|------------------------------------------------------|----|
| 2. Основные модули                                   |    |
| 2.1. Каталог материалов                              |    |
| 2.2. Материалы                                       |    |
| 2.2.1. Создание материала                            |    |
| 2.2.2. Редактирование материала                      | 11 |
| 2.2.3. Удаление материала                            | 15 |
| 2.3. Контексты                                       |    |
| 2.3.1. Создание контекста                            | 17 |
| 2.3.2. Редактирование контекста                      | 17 |
| 2.3.3. Удаление контекста                            |    |
| 2.4. Тексты материалов                               |    |
| 2.4.1. Просмотр текста материала                     |    |

# Подсистема информационно-справочного обслуживания

Подсистема информационно-справочного обслуживания предназначена для поддержки деятельности call-центров и других служб, осуществляющих консультирование по телефону.

В состав подсистемы входят консультационная база знаний и интерфейс для работы с ней.

Консультационная база знаний имеет иерархическую структуру. На каждом уровне иерархии могут быть расположены информационные материалы, представляющие собой html-статьи. К каждому материалу может быть привязано одно или несколько уникальных словосочетаний, так называемых «контекстов», позволяющих быстро найти материал.

Основными функциями подсистемы информационно-справочного обслуживания являются:

- ведение базы знаний:
  - ввод и редактирование html-статей с информационными материалами;
  - ведение дерева материалов;
  - группировка материалов по тематике при помощи контекстов;
- поиск информации в базе знаний:
  - навигация по дереву материалов;
  - полнотекстовый морфологический поиск материалов по слову и фразе;
  - просмотр и распечатка материалов.

В состав подсистемы входят следующие основные модули:

- Каталог материалов рабочее окно оператора call-центра и редактора базы знаний, позволяющее выполнять все операции по ведению базы знаний и поиску в ней информации;
- Материалы консультационная база знаний;
- Контексты справочник уникальных текстовых меток материалов;
- Тексты материалов вспомогательный справочник, содержащий все версии текстов материалов.

При необходимости может быть организован web-ресурс для самостоятельного поиска пользователями сети Интернет информации в консультационной базе знаний. На web-ресурсе отображаются только актуальные опубликованные материалы. Доступны операции поиска, просмотра и распечатки материалов, но операции по редактированию материалов и просмотру истории редактирования недоступны.

# 2. Основные модули

# 2.1. Каталог материалов

Каталог материалов — это основной модуль подсистемы информационно-справочного обслуживания, предназначенный для работы с базой знаний операторов callцентра и редакторов базы знаний. Этот модуль позволяет выполнять все операции с материалами, их текстами и контекстами.

Внешний вид модуля представлен на рисунке ниже.

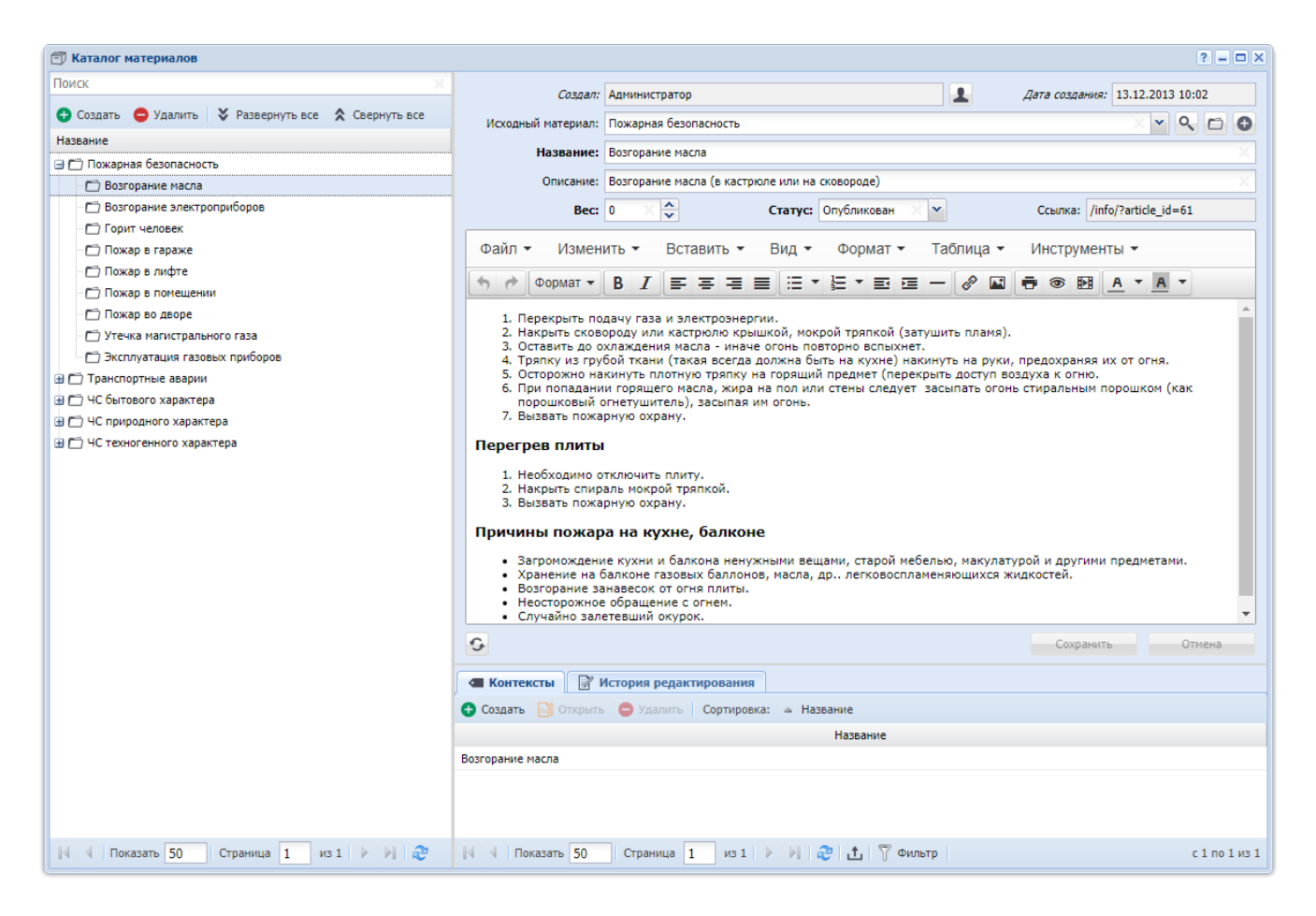

Рисунок 2.1. Модуль «Каталог материалов»

В левой части модуля расположено дерево материалов и, над ним, поле поиска. В правой части расположена область редактирования материала.

Для разворачивания и сворачивания иерархии в дереве материалов воспользуйтесь кнопками ⊞ и ⊒, расположенными рядом с названиями материалов, а также кнопками «\*Развернуть все» и «\*Свернуть все», расположенными на панели инструментов. Чтобы открыть материал на просмотр и редактирование, щелкните по его названию. Материал будет открыт в области редактирования.

Для поиска материала введите в поле поиска текст, а затем в появившемся списке щелкните по интересующему материалу. Поиск выполняется по названиям, описаниям, текстам и контекстам материалов. В примере, представленном на рисунке ниже, выполнен поиск по тексту «природ», в базе знаний найдено восемь материалов.

| 🗇 Каталог материалов                   |  |
|----------------------------------------|--|
| природ                                 |  |
| ЧС природного характера                |  |
| Молния                                 |  |
| Ураган, буря, смерч                    |  |
| Цунами                                 |  |
| Авария на химическом производстве      |  |
| Порядок действий во время тумана 🥼     |  |
| Авария на гидродинамическом сооружении |  |
| Внезапное обрушение зданий             |  |
| Пожар в помещении                      |  |
| 🗂 Пожар во дворе                       |  |
| 🗂 Утечка магистрального газа           |  |
| 🗂 Эксплуатация газовых приборов        |  |
| 🖃 🗂 Транспортные аварии                |  |
| 🗂 Аварии на автомобильном транспорте   |  |
| П Аварии на волном транспорте          |  |

# Рисунок 2.2. Модуль «Каталог материалов», фрагмент. Пример поиска материалов

Функциональность области редактирования материала аналогична функциональности модуля редактирования материала, при этом имеются следующие особенности:

- вкладка «Дочерние материалы» в области редактирования материала отсутствует, поскольку перечень дочерних материалов доступен для просмотра в дереве;
- если в области редактирования текст материала был отредактирован, но не сохранен, то при попытке перейти в дереве к другому материалу выдается сообщение с предложением сохранить изменения.

Для создания и удаления материалов воспользуйтесь кнопками «•Создать» и «•Удалить», расположенными на панели инструментов. Создание и удаление выполняется так же, как при работе с поисковым модулем «Материалы».

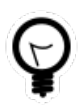

Для создания дочернего материала выделите в дереве родительский материал и нажмите кнопку «•Создать». В результате в модуле создания материала поле «Исходный материал» будет заполнено автоматически.

Удалить можно только материалы, не имеющие дочерних материалов. В противном случае удаление не выполняется, пользователю выдается соответствующее предупреждение.

## 2.2. Материалы

Каждый материал представляет собой статью по определенной тематике, расположенную на определенном уровне иерархии. Все имеющиеся материалы в совокупности составляют консультационную базу знаний, входящую в состав подсистемы информационно-справочного обслуживания.

Для работы с перечнем материалов предназначен поисковый модуль, представленный на рисунке ниже.

| 🗂 Материалы                       |                   |              |              |                             | ? = 🗆 🗙                                 |  |  |
|-----------------------------------|-------------------|--------------|--------------|-----------------------------|-----------------------------------------|--|--|
| 🚯 Создать 📄 Открыть 🖨 Удалить Сор | отировка: 🔺 Назва | ние          |              |                             |                                         |  |  |
| Создал                            |                   |              |              | Исходный материал           |                                         |  |  |
| Имя                               | Дата создания     | Статус       | Bec          | Название                    | Название                                |  |  |
| Администратор                     | 13.12.2013 11:02  | $\checkmark$ | 0            | 🗂 Транспортные аварии       | Аварии на автомобильном транспорте 🔶    |  |  |
| <b>1</b> Администратор            | 13.12.2013 11:15  | $\checkmark$ | 0            | 🗂 Транспортные аварии       | Аварии на водном транспорте             |  |  |
| Д Администратор                   | 13.12.2013 11:11  | $\checkmark$ | 0            | 🗂 Транспортные аварии       | Аварии на воздушном транспорте          |  |  |
| Д Администратор                   | 13.12.2013 11:09  | $\checkmark$ | 0            | 🗂 Транспортные аварии       | Аварии на железнодорожном транспорте    |  |  |
| Д Администратор                   | 13.12.2013 12:50  | $\checkmark$ | 0            | 🗂 ЧС техногенного характера | Аварии на коммунальных системах жизнеоб |  |  |
| Администратор                     | 13.12.2013 11:05  | $\checkmark$ | 0            | 🗂 Транспортные аварии       | Аварии на общественном транспорте       |  |  |
| Администратор                     | 13.12.2013 12:44  | $\checkmark$ | 0            | 🗂 ЧС техногенного характера | Авария на гидродинамическом сооружении  |  |  |
| Администратор                     | 13.12.2013 12:40  | $\checkmark$ | 0            | 🗂 ЧС техногенного характера | Авария на химическом производстве       |  |  |
| Администратор                     | 13.12.2013 12:47  | $\checkmark$ | 0            | 🗂 ЧС техногенного характера | Внезапное обрушение зданий              |  |  |
| 👤 Администратор                   | 13.12.2013 10:02  | $\checkmark$ | 0            | 🗂 Пожарная безопасность     | Возгорание масла                        |  |  |
| Администратор                     | 12.12.2013 17:30  | $\checkmark$ | 0            | 🗂 Пожарная безопасность     | Возгорание электроприборов              |  |  |
| 👤 Администратор                   | 13.12.2013 10:35  | $\checkmark$ | 0            | 🗂 ЧС природного характера   | Гололед                                 |  |  |
| 👤 Администратор                   | 13.12.2013 10:37  | $\checkmark$ | 0            | 🗂 Пожарная безопасность     | Горит человек                           |  |  |
| Администратор                     | 13.12.2013 10:46  | $\checkmark$ | 0            | 🗂 ЧС природного характера   | Засуха                                  |  |  |
| 👤 Администратор                   | 13.12.2013 10:53  | $\checkmark$ | 0            | 🗂 ЧС природного характера   | Землетрясение                           |  |  |
| Администратор                     | 13.12.2013 10:31  | $\checkmark$ | 0            | 🗂 ЧС природного характера   | Извержение вулкана 🗸 🗸                  |  |  |
| Создал:                           |                   | >            | < <b>~ Q</b> | <b>1</b> Исходный материал: | × • • =                                 |  |  |
| Дата создания: 🛛 🗙 🖃 -            | . X 🖪             |              |              | Название:                   | × 4 - 77                                |  |  |
| Статус:                           |                   |              | ×            | • Описание:                 | × 4 99                                  |  |  |
| Удаленные: 🥅                      | Удаленные:        |              |              |                             |                                         |  |  |
| 🛛 🗐 Показать 50 Страница 1        | из 1 📔 🕅 🖓        | 1 T          | Фильтр       |                             | с 1 по 40 из 40                         |  |  |

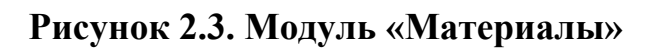

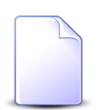

Создавать, открывать на редактирование и удалять материалы можно также из каталога материалов.

В таблице ниже указано, какие атрибуты имеют материалы, приведено описание этих атрибутов.

| Название       | Описание                                                                                                    | Тип значения                                               |
|----------------|----------------------------------------------------------------------------------------------------|------------------------------------------------------------|
| Создал         | Пользователь, создавший материал.                                                                                    | Объект «Пользо-                                            |
|                | Атрибут заполняется автоматически при создании мате-<br>риала, недоступен для редактирования.                        | ватель» (подси-<br>стема «Полномо-<br>чия»)                |
| Дата создания  | Дата создания материала.                                                                                             | Дата и время                                               |
|                | Атрибут заполняется автоматически при создании материала, недоступен для редактирования.                             |                                                            |
| Исходный мате- | Материал, вышестоящий для данного.                                                                                   | Объект «Матери-                                            |
| риал           | Атрибут используется для организации иерархии матери-<br>алов.                                                       | ал»                                                        |
|                | У материалов, расположенных на верхнем уровне иерар-<br>хии, атрибут «Исходный материал» имеет пустое значе-<br>ние. |                                                            |
| Название       | Название материала.                                                                                                  | Строка                                                     |
|                | Обязательный атрибут.                                                                                                |                                                            |
| Описание       | Краткое описание материала.                                                                                          | Строка                                                     |
|                | Допускается пустое значение.                                                                                         |                                                            |
| Bec            | Вес материала.                                                                                                    | Число                                                      |
|                | Обязательный атрибут.                                                                                                |                                                            |
|                | В настоящей версии системы не используется.                                                                          |                                                            |
| Статус         | Статус публикации материала на web-ресурсе.                                                                          | Элемент списка:                                            |
|                | Пользователям web-pecypca доступны только материалы, имеющие статус «Опубликован».                                   | <ul><li>Опубликован;</li><li>Неопублико-<br/>роц</li></ul> |
|                | Обязательный атрибут.                                                                                                | ван.                                                       |
| Ссылка         | Ссылка на материал на web-ресурсе.                                                                                   | Строка                                                     |

Таблица 2.1. Атрибуты материала

| Название | Описание                                             | Тип значения |
|----------|------------------------------------------------------|--------------|
|          | Атрибут заполняется автоматически при создании мате- |              |
|          | риала, недоступен для редактирования.                |              |

После создания материал может быть связан с объектами системы, перечисленными в таблице ниже. В таблице приведено краткое описание связей и названия поисковых модулей, соответствующих связям. Более детальную информацию об этих связях см. в разделах справки, посвященных указанным поисковым модулям.

| Объекты                                           | Описание                                                                                                    | Поиско-<br>вый модуль |
|---------------------------------------------------|----------------------------------------------------------------------------------------------------|-----------------------|
| Контексты                                         | К каждому материалу может быть привязано одно или несколько уникальных словосочетаний, так называемых «контекстов», позволяющих быстро найти материал.                                                                                                    | Контексты             |
| Дочерние матери-<br>алы                           | У материала может быть один или несколько дочерних,<br>то есть нижестоящих, материалов.                                                                                                    | Материалы             |
|                                                   | Перечень дочерних материалов, так же, как и атрибут «Исходный материал» (см. таблицу выше), используется для организации иерархии материалов.                                                                                                    |                       |
| Тексты материала<br>(история редакти-<br>рования) | Текст материала представляет собой объект системы, ос-<br>новным атрибутом которого является html-страница, со-<br>держащая текстовую и графическую информацию. Если<br>при редактировании материала его текст изменен, то ста-<br>рая версия текста остается в системе, но также автомати-<br>чески создается новый объект «Текст материала» и при-<br>вязывается к тому же материалу. Таким образом в систе-<br>ме сохраняется история редактирования материала.<br>В подсистеме информационно-справочного обслужива-<br>ния у каждого материала можно просмотреть как актуаль-<br>ную версию текста, так и все предыдущие версии. | Тексты материалов     |
|                                                   | На web-ресурсе доступны только актуальные версии тек-<br>стов материалов.                                                                                                    |                       |

Таблица 2.2. Связи материала с другими объектами

При помощи флага «Удаленные» можно включить в результаты фильтрации информацию об удаленных материалах.

## 2.2.1. Создание материала

Создание материала выполняется при помощи модуля, представленного на рисунке ниже.

| 🗂 Создание материала |                               | ? = ×     |
|----------------------|-------------------------------|-----------|
| Исходный материал:   | Пожарная безопасность         | × • • 🖬 🖸 |
| Название:            | Возгорание масла              | ×         |
| Описание:            |                               | ×         |
| Bec:                 | 0 🔨 Статус: Неопубликован 🗙 🔻 | •         |
|                      | Сохранить                     | Отмена    |

Рисунок 2.4. Модуль «Создание материала»

В соответствующих полях укажите атрибуты материала, см. их описание в разделе 2.2, «Материалы».

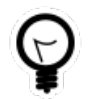

При создании из каталога материалов в качестве исходного материала автоматически устанавливается материал, выделенный в дереве и, соответственно, отображенный в области редактирования.

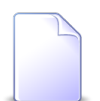

Поскольку в настоящей версии атрибут «Вес» не используется, то можно оставить значение по умолчанию 0.

#### 2.2.2. Редактирование материала

Редактирование материала выполняется при помощи модуля, представленного на рисунке ниже.

| 🗂 Материал "Возгоран                                                                                      | ие масла"                                                                                                    |                | ? 🗄 🗕 🗆 🗙            |  |  |  |
|----------------------------------------------------------------------------------------------------|----------------------------------------------------------------------------------------------------|----------------|----------------------|--|--|--|
| Создал:                                                                                                   | Администратор 🗶 ,                                                                                                    | Дата создания: | 13.12.2013 10:02     |  |  |  |
| Исходный материал:                                                                                        | Пожарная безопасность                                                                                                    |                | × • • • •            |  |  |  |
| Название:                                                                                                 | Возгорание масла                                                                                                    |                | ×                    |  |  |  |
| Описание:                                                                                                 | Возгорание масла (в кастрюле или на сковороде)                                                                                                    |                | ×                    |  |  |  |
| Bec:                                                                                                    | 0 🗙 🗘 Статус: Опубликован 🗙 🕶                                                                                                    | Ссылка:        | /info/?article_id=61 |  |  |  |
| Файл 🕶 Измен                                                                                              | ить 🕶 Вставить 🕶 Вид 🕶 Формат 👻 Таблица 👻                                                                                                    | Инструм        | енты 🔻               |  |  |  |
| 👆 🎓 Формат 🕶                                                                                              | B I ≡ ≡ ≡ ≡ ≡ = = = = = = = =                                                                                                    |                |                      |  |  |  |
| порошковый<br>7. Вызвать пожа<br>Перегрев плиты<br>1. Необходимо с<br>2. Накрыть спир<br>3. Вызвать пожар | <ul> <li>6. При попадании горящего масла, жира на пол или стены следует засыпать огонь стиральным порошком (как порошковый огнетушитель), засыпая им огонь.</li> <li>7. Вызвать пожарную охрану.</li> <li>Перегрев плиты         <ol> <li>Необходимо отключить плиту.</li> <li>Накрыть спираль мокрой тряпкой.</li> <li>Вызвать пожарную охрану.</li> </ol> </li> <li>Причины пожара на кухне балконе</li> </ul> |                |                      |  |  |  |
| 0                                                                                                    |                                                                                                    | Сохранить      | отмена               |  |  |  |
| 🗲 Контексты 🛅 /                                                                                           | очерние материалы 📝 История редактирования                                                                                                    |                |                      |  |  |  |
| 🕂 Создать 📄 Открыть                                                                                       | ⊖ Удалить Сортировка: ▲ Название                                                                                                    |                |                      |  |  |  |
| -                                                                                                    | Название                                                                                                    |                |                      |  |  |  |
| Возгорание масла                                                                                          |                                                                                                    |                |                      |  |  |  |
| 🛯 🗐 Показать 50                                                                                           | Страница 1 из 1 🕨 🕅 🍣 🏦 🏹 Фильтр                                                                                                    |                | с 1 по 1 из 1        |  |  |  |

Рисунок 2.5. Модуль «Материал». Вкладка «Контексты»

В верхней части модуля расположены поля с атрибутами материала, см. их описание в разделе 2.2, «Материалы». Просмотрите и при необходимости отредактируйте эти атрибуты.

В средней части модуля расположена область редактирования html-страницы, где отображается актуальная версия текста материала. Чтобы отредактировать и отформатировать текст, воспользуйтесь меню и панелью инструментов, расположенными вверху области редактирования.

Для печати текста воспользуйтесь пунктом меню «Файл / Печать» или кнопкой

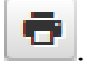

Для вставки в текст гиперссылки на другой материал базы знаний нажмите кнопку

и в поле «Адрес ссылки» вставьте ссылку, указанную в атрибуте «Ссылка» этого материала. Гиперссылка будет работать при просмотре материала на web-pe-сурсе.

По завершении редактирования нажмите кнопку «Сохранить» или «Отмена» в зависимости от того, требуется ли сохранить новую версию текста материала или нужно отменить изменения.

На вкладке «Контексты», представленной на рисунке выше, и вкладке «Дочерние материалы», представленной на рисунках ниже, просмотрите и при необходимости отредактируйте перечень контекстов и дочерних материалов, связанных с данным материалом. На вкладке «История редактирования» просмотрите все версии текста материала (тексты, связанные с материалом). См. описание связей в разделе 2.2, «Материалы». Работа с вкладками осуществляется так же, как с соответствующими поисковыми модулями. Можно открыть их, нажав кнопку «Фильтр» на вкладке.

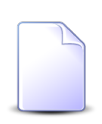

Если материал открыт на редактирование в каталоге материалов (в области редактирования), то вкладка «Дочерние материалы» отсутствует. Перечень дочерних материалов отображается в дереве материалов.

|                                                                                                    |                                   | ность                   |                                                                                                    |                                                                                                    |                                                                                     |                                                                                      |                                                                                                  |                                                                      |                                       |         |         |
|----------------------------------------------------------------------------------------------------|-----------------------------------|-------------------------|----------------------------------------------------------------------------------------------------|----------------------------------------------------------------------------------------------------|-------------------------------------------------------------------------------------|--------------------------------------------------------------------------------------|--------------------------------------------------------------------------------------------------|----------------------------------------------------------------------|---------------------------------------|---------|---------|
| Создал:                                                                                                    | Админист                          | гратор                  |                                                                                                    |                                                                                                    | 1                                                                                   | Дa                                                                                   | та соз,                                                                                          | ания:                                                                | 12.12                                 | 2013    | 17:26   |
| Исходный материал:                                                                                                    |                                   |                         |                                                                                                    |                                                                                                    |                                                                                     |                                                                                      |                                                                                                  |                                                                      | ×                                     | ~       | 200     |
| Название:                                                                                                    | Пожарная                          | я безопасност           | ть                                                                                                    |                                                                                                    |                                                                                     |                                                                                      |                                                                                                  |                                                                      |                                       |         |         |
| Описание                                                                                                    | Пожарная                          | а безопасност           | Th                                                                                                    |                                                                                                    |                                                                                     |                                                                                      |                                                                                                  |                                                                      |                                       |         |         |
| onvicanie.                                                                                                    | пожарная                          |                         |                                                                                                    |                                                                                                    |                                                                                     |                                                                                      | -                                                                                                |                                                                      | 1. 5. 1-                              |         | 11.50   |
| Bec:                                                                                                    | U X                               | *                       | Статус:                                                                                                    | Опурликован                                                                                                    | × •                                                                                 |                                                                                      |                                                                                                  | ылка:                                                                | /info/?                               | article | e_10=53 |
| Файл 🔻 Измен                                                                                                    | ить 🔻                             | Вставить                | ▪ Вид ▪                                                                                                    | Формат                                                                                                    | • Табл                                                                              | ица 👻                                                                                | Ин                                                                                               | струм                                                                | енты                                  | •       |         |
| 👆 🏕 Формат 🕶                                                                                                    | BI                                | = = :                   | = = := •                                                                                                    | E • E                                                                                                    |                                                                                     | ê 🖬                                                                                  | -                                                                                                | •                                                                    | A                                     | •       | A -     |
| Сохранить Отмена                                                                                                    |                                   |                         |                                                                                                    |                                                                                                    |                                                                                     |                                                                                      |                                                                                                  |                                                                      |                                       |         |         |
| Контексты                                                                                                    | Дочерние                          | материалы               | и 🕞 История                                                                                                    | і редактиров                                                                                                    | зания                                                                               |                                                                                      | Cox                                                                                              | фанит                                                                |                                       |         | Отмена  |
| <ul> <li>Контексты</li> <li>Создать</li> <li>Открыть</li> </ul>                                                                                                    | <b>Дочерние</b><br>> 😑 Уда        | материалы<br>лить Сорти | и 🔐 История<br>ировка: 🔺 Назв                                                                                                    | і редактиров<br>ание                                                                                                    | зания                                                                               |                                                                                      | Cox                                                                                              | фанит                                                                |                                       |         | Отмена  |
| Контексты С И<br>Создать П Открыть<br>Созда                                                                                                    | <b>Дочерние</b><br>Э С Удал<br>ал | материалы<br>лить Сорти | и 🔐 История<br>ировка: 🔺 Назв<br>Дата создания                                                                                                    | ание<br>Статус                                                                                                    | вес                                                                                 |                                                                                      | Cox                                                                                              | фанит                                                                | азвани                                | e       | Отмена  |
| Контексты С /<br>Создать С Открыть<br>Созда<br>Имя                                                                                                    | <b>Дочерние</b><br>) 🕒 Удал<br>ал | материалы<br>лить Сорти | ировка: 🔺 Назе<br>Дата создания                                                                                                    | ание<br>Статус                                                                                                    | вания<br>Вес                                                                        |                                                                                      | Cox                                                                                              | фанит<br>Н                                                           | азвани                                | e       | Отмена  |
| Контексты С /<br>Создать Открыть<br>Созда<br>Имя<br>Администратор                                                                                                    | Дочерние<br>Э 😑 Удал<br>ал        | материалы<br>лить Сорти | ировка:  А Назе Дата создания 13.12.2013 10:03 12.12.2013 17:31                                                                                                    | ание<br>Статус                                                                                                    | вес 0                                                                               | Возгора                                                                              | Сол                                                                                              | фанит<br>Н<br>сла                                                    | азвани                                | e       | Отмена  |
| Контексты Создать<br>Создать Созда<br>Создать<br>Созда<br>Созда<br>Созда<br>Имя<br>Администратор<br>Администратор<br>Администратор                                                                                       | Дочерние<br>Э 🕒 Удал<br>ал        | материалы<br>лить Сорти | ировка: ▲ Назе<br>Дата создания<br>13.12.2013 10:0<br>12.12.2013 17:30<br>13.12.2013 10:3                                                                                                    | ание<br>Статус<br>2<br>2<br>2<br>2<br>2<br>2<br>2<br>2<br>2<br>2<br>2<br>2<br>2                                              | вания<br>Вес<br>0<br>0                                                              | Возгора<br>Возгора<br>Горит Ч                                                        | Сож<br>ние ма<br>ние эл<br>еловек                                                                | кранити<br>Н<br>исла<br>ектроп                                       | азвани                                | e<br>DB | Отмена  |
| Контексты С /<br>Создать С /<br>Создать С /<br>Создать<br>Созда<br>Имя<br>Администратор<br>Администратор<br>Администратор<br>Администратор                                                                               | Дочерние<br>> 😑 Удал<br>ал        | материалы<br>лить Сорти | ировка: А Назе<br>Дата создания<br>13.12.2013 10:0<br>12.12.2013 17:3<br>13.12.2013 10:3<br>13.12.2013 10:3                                                                                                    | ание<br>Статус<br>2<br>7<br>0<br>7<br>0<br>7<br>0<br>7<br>0<br>7<br>7<br>7<br>7<br>7<br>7<br>7<br>7<br>7<br>7<br>7<br>7<br>7 | вес<br>0<br>0<br>0<br>0                                                             | Возгора<br>Возгора<br>Горит ч<br>Пожар в                                             | Со»<br>ние ма<br>ние эл<br>еловек<br>в гарах                                                     | ранити<br>Н<br>сла<br>ектроп                                         | азвани                                | e       | Отмена  |
| Контексты Создать<br>Создать Созда<br>Создать<br>Создать<br>Созда<br>Созда<br>Имя<br>Администратор<br>Администратор<br>Администратор<br>Администратор                                                                    | Дочерние<br>Э 🕒 Удал<br>ал        | материалы<br>лить Сорти | ировка: ▲ Назе<br>Дата создания<br>13.12.2013 10:0<br>12.12.2013 10:3<br>13.12.2013 10:3<br>13.12.2013 10:3<br>13.12.2013 10:2                                                                                                    | ание<br>Статус<br>2<br>7<br>7<br>2<br>7<br>7<br>7<br>7<br>7<br>7<br>7<br>7<br>7<br>7<br>7<br>7<br>7                          | вания<br>Вес<br>0<br>0<br>0<br>0<br>0                                               | Возгора<br>Возгора<br>Горит ч<br>Пожар в<br>Пожар в                                  | Со»<br>ние ма<br>ние эл<br>еловек<br>в гараж<br>в лифт                                           | фанити<br>Н<br>исла<br>ектроп<br>ке<br>е                             | азвани                                | e       | Отмена  |
| Контексты С / /<br>Создать С / /<br>Создать С / /<br>Создать С / /<br>Созда<br>Имя<br>Администратор<br>Администратор<br>Администратор<br>Администратор<br>Администратор<br>Администратор                                 | Дочерние<br>> 😑 Удал<br>ал        | материалы<br>лить Сорти | <ul> <li>История</li> <li>ировка: А Назе</li> <li>Дата создания</li> <li>13.12.2013 10:02</li> <li>13.12.2013 10:32</li> <li>13.12.2013 10:32</li> <li>13.12.2013 10:22</li> <li>13.12.2013 10:22</li> <li>12.12.2013 17:24</li> </ul>                      | ание<br>Статус<br>2<br>7<br>7<br>2<br>7<br>9<br>7<br>9<br>9<br>9<br>9<br>9<br>9<br>9<br>9<br>9<br>9<br>9<br>9<br>9           | вес<br>0<br>0<br>0<br>0<br>0<br>0<br>0                                              | Возгора<br>Возгора<br>Горит ч<br>Пожар в<br>Пожар в                                  | Сох<br>ние ма<br>ние эл<br>еловек<br>в гарах<br>в лифт<br>в поме                                 | ранит<br>Н<br>сла<br>ектроп<br>ке<br>е<br>щении                      | азвани                                | e       | Отмена  |
| Контексты Создать<br>Создать Открыть<br>Создать Открыть<br>Созда<br>Создать<br>Администратор<br>Администратор<br>Администратор<br>Администратор<br>Администратор<br>Администратор<br>Администратор<br>Администратор      | Дочерние                          | материалы<br>лить Сорти | ировка: ▲ Назе<br>Дата создания<br>13.12.2013 10:00<br>12.12.2013 10:00<br>13.12.2013 10:30<br>13.12.2013 10:30<br>13.12.2013 10:20<br>13.12.2013 10:20<br>12.12.2013 10:20                                                                                 | ание<br>Статус<br>2<br>7<br>7<br>7<br>7<br>7<br>7<br>7<br>7<br>7<br>7<br>7<br>7<br>7                                         | вания<br>Вес<br>0<br>0<br>0<br>0<br>0<br>0<br>0<br>0<br>0<br>0                      | Возгора<br>Возгора<br>Горит чи<br>Пожар в<br>Пожар в<br>Пожар в                      | Сох<br>ние ма<br>ние эл<br>еловек<br>в гарах<br>в лифт<br>в поме<br>во двор                      | ранити<br>нола<br>ектроп<br>ке<br>е<br>щении<br>ре                   | азвани                                | e       | Отмена  |
| Контексты С / /<br>Создать Открыты<br>Создать Открыты<br>Создать<br>Созда<br>Имя<br>Администратор<br>Администратор<br>Администратор<br>Администратор<br>Администратор<br>Администратор<br>Администратор                  | Дочерние<br>> 🕒 Удаа<br>ал        | материалы<br>лить Сорти | ировка: ▲ Назе<br>Дата создания<br>13.12.2013 10:0<br>12.12.2013 10:0<br>13.12.2013 10:3<br>13.12.2013 10:3<br>13.12.2013 10:3<br>13.12.2013 10:2<br>12.12.2013 10:2<br>13.12.2013 10:2<br>13.12.2013 10:2                                                  | ание<br>Статус<br>2 / /<br>2 / /<br>2 / /<br>2 / /<br>2 / /<br>3 / /<br>3 / /                                                | вания Вес О О О О О О О О О О О О О О О О О О О                                     | Возгора<br>Возгора<br>Горит чи<br>Пожар в<br>Пожар в<br>Пожар в<br>Утечка            | Сох<br>ние ма<br>ние эл<br>еловек<br>в гараж<br>в лифт<br>в помен<br>во двор<br>магист           | ранит<br>Н<br>сла<br>ектроп<br>ке<br>е<br>щении<br>ре                | азвани<br>риборо                      | e<br>BB | Отмена  |
| Контексты Создать Открыты<br>Создать Открыты<br>Создать Открыты<br>Создат<br>Имя<br>Администратор<br>Администратор<br>Администратор<br>Администратор<br>Администратор<br>Администратор<br>Администратор<br>Администратор | Дочерние                          | материалы<br>лить Сорти | ировка: ▲ Назе<br>Дата создания<br>13.12.2013 10:00<br>12.12.2013 10:30<br>13.12.2013 10:30<br>13.12.2013 10:30<br>13.12.2013 10:30<br>13.12.2013 10:20<br>13.12.2013 10:20<br>13.12.2013 10:40<br>13.12.2013 10:40                                         | ание<br>Статус<br>2 /<br>2 /<br>2 /<br>3 /<br>3 /<br>5 /                                                                     | вес 0<br>0<br>0<br>0<br>0<br>0<br>0<br>0<br>0<br>0<br>0<br>0<br>0<br>0              | Возгора<br>Возгора<br>Горит чи<br>Пожар в<br>Пожар в<br>Пожар в<br>Утечка<br>Эксплуа | Сох<br>ние ма<br>ние эл<br>еловек<br>в гараж<br>в лифт<br>в поме<br>во двор<br>магист<br>атация  | ранит<br>нсла<br>ектроп<br>ке<br>е<br>щении<br>рельно<br>газовь      | азвани<br>риборо<br>го газа<br>х приб | е       | Отмена  |
| Контексты С / /<br>Создать Открыты<br>Созда<br>Имя<br>Администратор<br>Администратор<br>Администратор<br>Администратор<br>Администратор<br>Администратор<br>Администратор<br>Администратор<br>Администратор              | Дочерние                          | материалы               | ировка: ▲ Назе<br>Дата создания<br>13.12.2013 10:00<br>12.12.2013 10:00<br>13.12.2013 10:00<br>13.12.2013 10:00<br>13.12.2013 10:00<br>13.12.2013 10:00<br>13.12.2013 10:00<br>13.12.2013 10:00<br>13.12.2013 10:00<br>13.12.2013 10:00<br>13.12.2013 10:00 | ание<br>Статус<br>2 / /<br>2 / /<br>2 / /<br>2 / /<br>3 / /<br>3 / /<br>5 / /                                                | Вес<br>0<br>0<br>0<br>0<br>0<br>0<br>0<br>0<br>0<br>0<br>0<br>0<br>0<br>0<br>0<br>0 | Возгора<br>Возгора<br>Горит чи<br>Пожар в<br>Пожар в<br>Пожар в<br>Утечка<br>Эксплуа | Сох<br>ние ма<br>ние эл<br>еловек<br>в гарах<br>в лифт<br>в помен<br>во двор<br>магист<br>атация | ранити<br>н<br>сла<br>ектроп<br>ке<br>е<br>щении<br>рально<br>газовь | азвани<br>риборо<br>го газа<br>х приб | е       | Отмена  |

Рисунок 2.6. Модуль «Материал». Вкладка «Дочерние материалы»

| 🛥 Контексты 🗂 Дочерние материалы 🔐 История редактирования |                  |
|-----------------------------------------------------------|------------------|
| Открытъ Сортировка: 🔻 Дата                                |                  |
| Пользователь                                              | 0.77             |
| Имя                                                       | Дата             |
| Д Администратор                                           | 02.11.2018 14:31 |
| 👤 Администратор                                           | 02.11.2018 14:29 |
| 👤 Администратор                                           | 02.11.2018 11:43 |
| 👤 Администратор                                           | 02.11.2018 11:42 |
| 👤 Администратор                                           | 13.12.2013 10:05 |
| 🛛 🖣 Показать 50 Страница 1 из 1 🕨 🕅 🍣 🏦 🍸 Фильтр          | с 1 по 5 из 5    |

#### Рисунок 2.7. Модуль «Материал», фрагмент. Вкладка «История редактирования»

#### 2.2.3. Удаление материала

Удалить можно только материалы, не имеющие дочерних материалов. В противном случае удаление не выполняется, пользователю выдается соответствующее предупреждение.

Удаленные материалы остаются в системе, но получают пометку об удалении.

#### 2.3. Контексты

Контекст — это уникальное словосочетание, по которому можно найти определенный материал. Один контекст соответствует ровно одному материалу, хотя к каждому материалу может быть привязано несколько контекстов.

Для работы с перечнем контекстов предназначен поисковый модуль, представленный на рисунке ниже.

| Ф Контексты                                             | ? = 🗆 🗙                                          |
|---------------------------------------------------------|--------------------------------------------------|
| 😌 Создать 📄 Открыть 😑 Удалить Сортировка: 🔺 Материал, Н | Название 🔺 Название                              |
| Материал                                                |                                                  |
| Название                                                | Название                                         |
| 🗂 Аварии на автомобильном транспорте                    | Аварии на автомобильном транспорте               |
| 🗂 Аварии на водном транспорте                           | Аварии на водном транспорте                      |
| 🗂 Аварии на воздушном транспорте                        | Аварии на воздушном транспорте                   |
| 🗇 Аварии на железнодорожном транспорте                  | Аварии на железнодорожном транспорте             |
| Аварии на коммунальных системах жизнеобеспечения        | Аварии на коммунальных системах жизнеобеспечения |
| 🗇 Аварии на общественном транспорте                     | Аварии на общественном транспорте                |
| Авария на гидродинамическом сооружении                  | Авария на гидродинамическом сооружении           |
| Авария на химическом производстве                       | Авария на химическом производстве                |
| 🗇 Внезапное обрушение зданий                            | Внезапное обрушение зданий                       |
| 🗇 Возгорание масла                                      | Возгорание масла                                 |
| Возгорание электроприборов                              | Возгорание электроприборов                       |
| 🗂 Гололед                                               | Гололед                                          |
| 🗇 Горит человек                                         | Горит человек                                    |
| 🗂 Засуха                                                | 3acyxa                                           |
| Землетрясение                                           | Землетрясение                                    |
| Извержение вулкана                                      | Извержение вулкана                               |
| С Молния                                                | Молния                                           |
| 🗋 Наводнение                                            | Наводнение                                       |
| Обнаружение подозрительного предмета                    | Обнаружение подозрительного предмета             |
| Материал:                                               | Название: 4 57                                   |
|                                                         | Выбрать 💌                                        |
| 🛛 🖣 Показать 50 Страница 1 из 1 🕨 🕅 🍣 📩                 | От Фильтр         с 1 по 40 из 40                |

#### Рисунок 2.8. Модуль «Контексты»

Создавать, открывать на редактирование и удалять контексты можно также с вкладки «Контексты», расположенной в каталоге материалов (в области редактирования) или в модуле редактирования материала.

В таблице ниже указано, какие атрибуты имеют контексты, приведено описание этих атрибутов.

| Название | Описание                                        | Тип значения |          |
|----------|-------------------------------------------------|--------------|----------|
| Материал | Материал, к которому относится контекст.        | Объект       | «Матери- |
|          | Обязательный атрибут                            | ал»          |          |
| Название | Уникальное словосочетание, собственно контекст. | Строка       |          |

Таблица 2.3. Атрибуты контекста

| Название | Описание              | Тип значения |
|----------|-----------------------|--------------|
|          | Обязательный атрибут. |              |

## 2.3.1. Создание контекста

Создание контекста выполняется при помощи модуля, представленного на рисунке ниже.

| 🛥 Создание контекста 🔹 🗧 🗙                          |           |           |  |
|-----------------------------------------------------|-----------|-----------|--|
| Материал: Авария на химическом производстве 🛛 🗙 🖕 🗂 |           | × • • • • |  |
| Название:                                           | Авария    | ×         |  |
|                                                     | Сохранить | Отмена    |  |

#### Рисунок 2.9. Модуль «Создание контекста»

В соответствующих полях заполните атрибуты контекста, см. их описание в разделе 2.3, «Контексты».

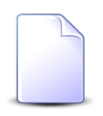

При создании с вкладки «Контексты», расположенной в каталоге материалов или в модуле редактирования материала, материал выбирается автоматически, хотя можно изменить выбор, поле «Материал» доступно для редактирования.

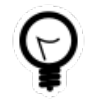

При создании из поискового модуля «Контексты» можно выделить в нем строку, где указан интересующий материал, а затем нажать кнопку «Создать». В результате материал будет выбран автоматически.

## 2.3.2. Редактирование контекста

Редактирование контекста выполняется при помощи модуля, представленного на рисунке ниже.

| Контекст "Авария"       Эмария" |                                   |           |
|---------------------------------|-----------------------------------|-----------|
| Материал:                       | Авария на химическом производстве | × • • • • |
| Название:                       | Авария                            | ×         |
| •                               | Сохранить                         | Отмена    |

#### Рисунок 2.10. Модуль «Контекст»

В соответствующих полях просмотрите и при необходимости отредактируйте атрибуты контекста, см. их описание в разделе 2.3, «Контексты».

#### 2.3.3. Удаление контекста

Ограничений на удаление контекстов нет.

Контексты удаляются безвозвратно.

#### 2.4. Тексты материалов

Текст материала представляет собой вспомогательный объект системы, содержащий html-страницу с текстовой и графической информацией. Каждый текст привязан ровно к одному материалу, но к каждому материалу может быть привязано несколько текстов, составляющих в совокупности историю редактирования материала. Актуальным является текст материала, созданный последним. В каталоге материалов в области редактирования, а также в модуле редактирования материала отображается актуальный текст, а остальные тексты доступны в этих модулях на вкладке «История редактирования». На web-ресурсе отображаются только актуальные тексты материалов.

Поисковый модуль, представленный на рисунке ниже, предназначен для работы с перечнем текстов материалов.

| 📝 Тексты материалов                                              |                  | ? = 🗆 🗙                                          |  |
|------------------------------------------------------------------|------------------|--------------------------------------------------|--|
| 📄 Открыть 🛛 Сортировка: 🔺 Материал, Название 🔻 Дата              |                  |                                                  |  |
| Пользователь                                                     | Дата             | Материал                                         |  |
| Имя                                                              |                  | Название                                         |  |
| 👤 Администратор                                                  | 13.12.2013 12:53 | Аварии на коммунальных системах жизнеобеспечения |  |
| Администратор                                                    | 13.12.2013 11:07 | 🗇 Аварии на общественном транспорте              |  |
| 👤 Администратор                                                  | 13.12.2013 12:46 | 🗂 Авария на гидродинамическом сооружении         |  |
| 👤 Администратор                                                  | 13.12.2013 12:43 | 🗂 Авария на химическом производстве              |  |
| 👤 Администратор                                                  | 13.12.2013 12:49 | 🗂 Внезапное обрушение зданий                     |  |
| 👤 Администратор                                                  | 11.01.2019 17:14 | 🗂 Возгорание масла                               |  |
| 👤 Администратор                                                  | 02.11.2018 14:31 | 🗂 Возгорание масла                               |  |
| Администратор                                                    | 02.11.2018 14:29 | 🗂 Возгорание масла                               |  |
| Администратор                                                    | 02.11.2018 11:43 | 🗂 Возгорание масла                               |  |
| Администратор                                                    | 02.11.2018 11:42 | 🗂 Возгорание масла                               |  |
| Администратор                                                    | 13.12.2013 10:05 | 🗂 Возгорание масла                               |  |
| Администратор                                                    | 12.12.2013 17:34 | 🗂 Возгорание электроприборов                     |  |
| Администратор                                                    | 13.12.2013 10:41 | 🗂 Гололед                                        |  |
| Администратор                                                    | 13.12.2013 10:42 | 🗂 Горит человек                                  |  |
| Администратор                                                    | 13.12.2013 10:52 | 🗂 Засуха                                         |  |
| Администратор                                                    | 13.12.2013 10:54 | 🗂 Землетрясение                                  |  |
| - • •<br>                                                        |                  |                                                  |  |
| Пользователь:                                                    | Q 1              | Материал: Х С С<br>Текст: Х 44 уу                |  |
|                                                                  |                  | Выбрать 💌                                        |  |
| 🚺 🖣 Показать 50 Страница 1 из 1 🕨 🕅 🍣 📩 🏹 Фильтр с 1 по 44 из 44 |                  |                                                  |  |

Рисунок 2.11. Модуль «Тексты материалов»

Операция создания текстов материалов в поисковом модуле «Тексты материалов» не предусмотрена. Для создания текста материала воспользуйтесь каталогом материалов или модулем редактирования материала.

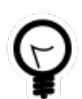

Чтобы открыть материал на редактирование, достаточно щелкнуть по пиктограмме в столбце «Материал».

Операция редактирования текстов материалов в системе не предусмотрена, тексты открываются только на просмотр.

Операция удаления текстов материалов в системе не предусмотрена. Тексты, относящиеся к одному и тому же материалу, составляют историю редактирования этого материала. Текст, созданный последним, является актуальным и отображается в каталоге материалов и на web-pecypce. В таблице ниже указано, какие атрибуты имеют тексты материалов, приведено описание этих атрибутов.

| Название     | Описание                                                                                                    | Тип значения                       |
|--------------|----------------------------------------------------------------------------------------------------|------------------------------------|
| Пользователь | Пользователь, создавший текст материала.                                                                                                    | Объект «Пользо-<br>ватель» (подси- |
|              | Атрибут заполняется автоматически при создании текста материала, недоступен для редактирования.                                             | стема «Полномо-<br>чия»)           |
| Дата         | Дата создания текста материала.<br>Атрибут заполняется автоматически при создании текста<br>материала, недоступен для редактирования.       | Дата и время                       |
| Материал     | Материал, к которому относится текст.<br>Атрибут заполняется автоматически при создании текста<br>материала, недоступен для редактирования. | Объект «Матери-<br>ал»             |
| Текст        | Собственно текст материала, html-страница, содержащая Текст текстовую и графическую информацию.                                             |                                    |

#### Таблица 2.4. Атрибуты текста материала

## 2.4.1. Просмотр текста материала

Просмотр текста материала пользователя выполняется при помощи модуля, представленного на рисунке ниже.

| 📝 Текст материала                                                                                                    | а "Возгорание масла"        |   | ? #b = 🗆 🗙             |
|----------------------------------------------------------------------------------------------------|-----------------------------|---|------------------------|
| Пользователь:                                                                                                    | Администратор               | 1 | Дата: 02.11.2018 14:31 |
| Материал:                                                                                                    | Возгорание масла            |   | Ē                      |
| <ol> <li>Перекрыть подачу газа и электроэнергии.</li> <li>Накрыть сковороду или кастрюлю крышкой, мокрой тряпкой (затушить пламя).</li> <li>Оставить до охлаждения масла - иначе огонь повторно вспыхнет.</li> <li>Тряпку из грубой ткани (такая всегда должна быть на кухне) накинуть на руки, предохраняя их от огня.</li> <li>Осторожно накинуть плотную тряпку на горящий предмет (перекрыть доступ воздуха к огню.</li> <li>При попадании горящего масла, жира на пол или стены следует засыпать огонь стиральным порошком (как порошковый огнетушитель), засыпая им огонь.</li> <li>Вызвать пожарную охрану.</li> </ol> Перегрев плиты <ol> <li>Необходимо отключить плиту.</li> <li>Накрыть спираль мокрой тряпкой.</li> </ol> |                             |   |                        |
|                                                                                                    | 3. Вызвать пожарную охрану. |   |                        |
| <ul> <li>Причины пожара на кухне, балконе</li> <li>Загромождение кухни и балкона ненужными вещами, старой мебелью, макулатурой и другими предметами.</li> <li>Хранение на балконе газовых баллонов, масла, др легковоспламеняющихся жидкостей.</li> <li>Возгорание занавесок от огня плиты.</li> <li>Неосторожное обращение с огнем.</li> <li>Случайно залетевший окурок.</li> </ul>                                                                                                    |                             |   |                        |
| 3                                                                                                    |                             |   | Закрыть                |

#### Рисунок 2.12. Модуль «Текст материала»

В соответствующих полях просмотрите атрибуты текста материала, см. их описание в разделе 2.4, «Тексты материалов». Поскольку редактирование текстов материалов в системе не предусмотрено, все поля доступны только для просмотра.